## **TACACS+ Server Configuration on the Catalyst 1300 Switches**

### Objective

The objective of this article is to show you how to configure a TACACS+ server on the Catalyst 1300 switches.

## **Applicable Devices**

• Catalyst 1300 series

### Introduction

Terminal Access Controller Access Control System (TACACS+) is a Cisco proprietary protocol which provides authentication and authorization via username and password. The Catalyst 1300 switches can act as a TACACS+ client, where all the users connected can be authenticated and authorized in the network via a properly configured TACACS+ server.

## **Configure Default Parameters of a TACACS+ Server**

This section explains how to configure the default parameters of a TACACS+ server. These parameters are used in the case that no other custom configuration for the server is used.

### Step 1

Log in to the web configuration utility and choose **Security** > **TACACS**+ **Client**. The *TACACS*+ *Client* page opens:

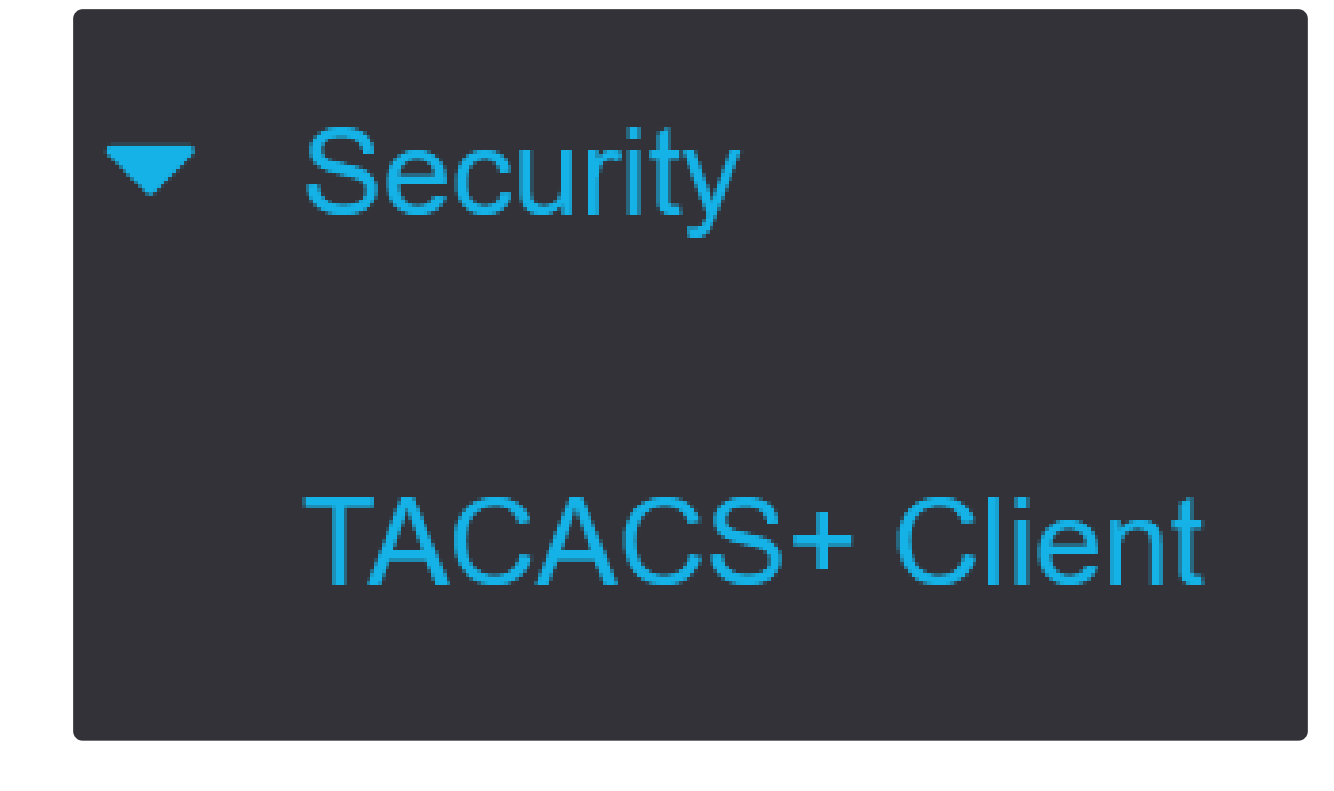

Enable TACACS+ Accounting if required.

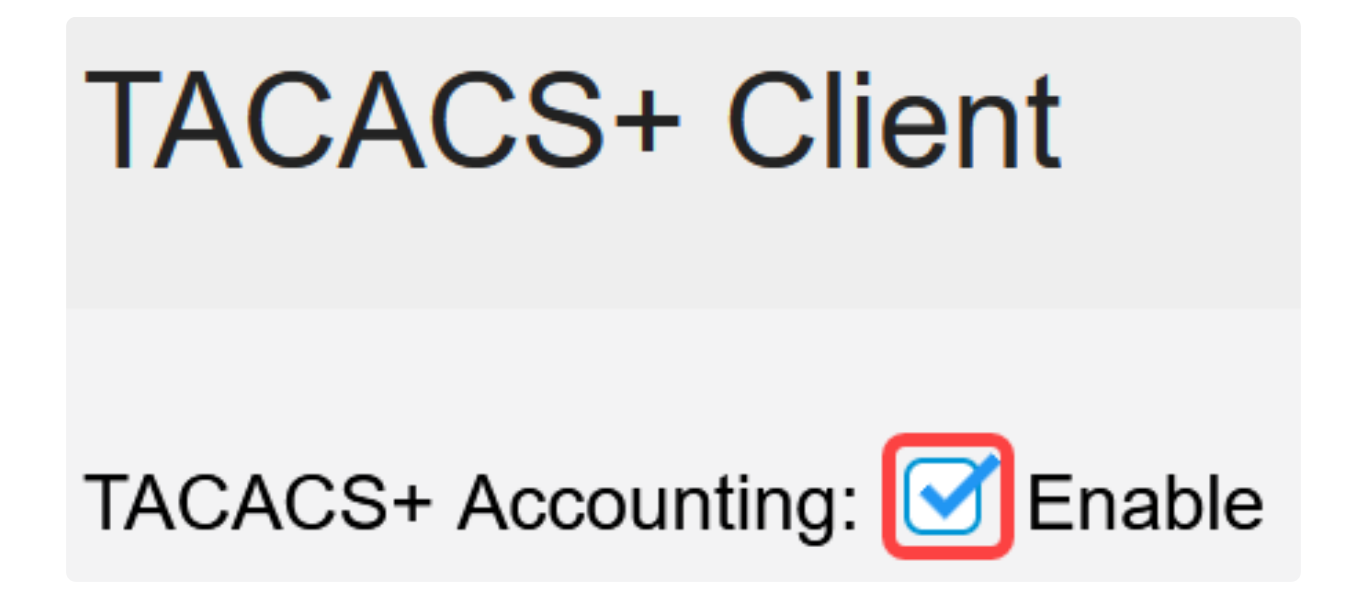

Step 3

In the *Key String* field, choose how to enter the key. This key is used to exchange messages between the switch and TACACS+ servers. This is the default key string used. This key must be the same key configured on the TACACS+ server. If a TACAS+ server is added with a new key string, then the newly added key string takes precedence over the default key string. Click the

### radio button of one of the available options:

- Encrypted This option lets you enter an encrypted key.
- Plaintext This option lets you enter a key in plain text format.

| Use Default Para | ameters     |         |                         |
|------------------|-------------|---------|-------------------------|
| Key String:      | ○ Encrypted |         |                         |
|                  | Plaintext   | Testkey | (7/128 characters used) |

### Step 4

In the *Timeout for Reply* field, enter the time in seconds that should elapse before the connection between a TACACS+ server and the switch expires. If a value isn't entered in the *Add TACACS*+ *Server* page for a specific server, the value is taken from this field.

| Timeout for Reply: | 5 | sec (Range: 1 - 30) |
|--------------------|---|---------------------|
|--------------------|---|---------------------|

### Step 5

Select the device IPv4 source interface to be used in messages sent for communication with the TACACS+ server.

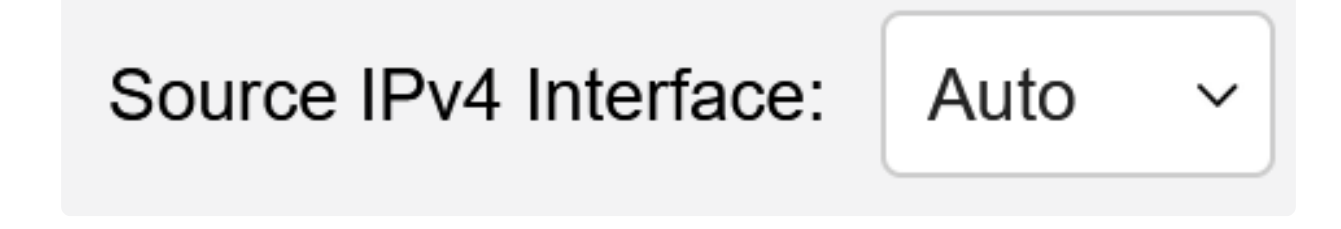

### Step 6

Select the device IPv6 source interface to be used in messages sent for communication with the TACACS+ server.

# Source IPv6 Interface:

# Auto

 $\sim$ 

### Note:

If the *Auto* option is selected, the system takes the source IP address from the IP address defined on the outgoing interface.

### Step 7

Click **Apply** to save the default parameters of the TACACS+ server.

| TACACS+ Cli            | ent         |         |               |                         | Display Sensitive Data as Plaintext | Apply | Cancel |
|------------------------|-------------|---------|---------------|-------------------------|-------------------------------------|-------|--------|
| TACACS+ Accounting:    | C Enable    |         |               |                         |                                     |       |        |
| Use Default Para       | meters      |         |               |                         |                                     |       |        |
| Key String:            | O Encrypted |         |               |                         |                                     |       |        |
|                        | Plaintext   | Testkey |               | (7/128 characters used) |                                     |       |        |
| Timeout for Reply:     | 5           |         | sec (Range: 1 | - 30)                   |                                     |       |        |
| Source IPv4 Interface: | Auto ~      |         |               |                         |                                     |       |        |
| Source IPv6 Interface: | Auto ~      |         |               |                         |                                     |       |        |

### Add a TACACS+ Server

This section explains how to add a TACACS+ server to a Catalyst 1300 series switch.

### Step 1

Log in to the web configuration utility and choose **Security** > **TACACS**+ **Client**. The *TACACS*+ *Client* page opens:

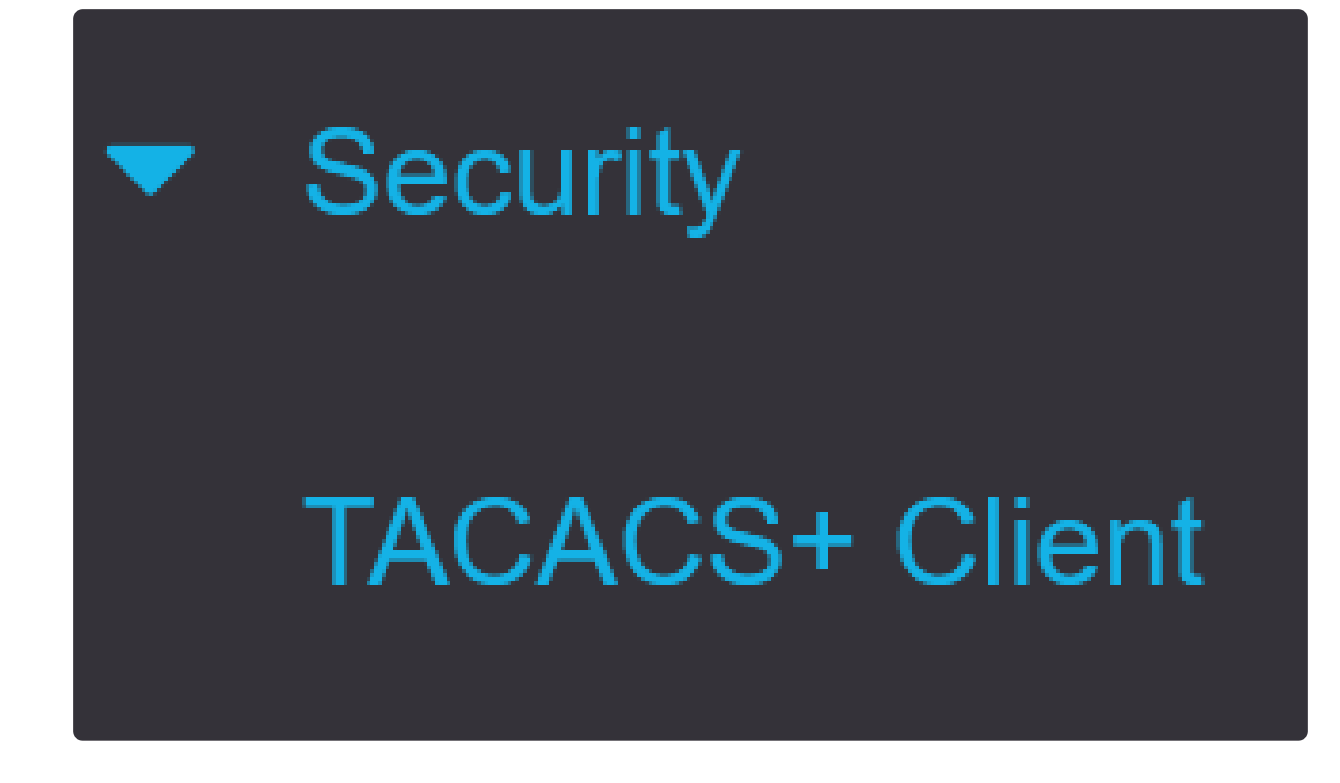

Click the **plus** icon under the *TACACS*+ *Server Table*. The *Add a TACACS*+ *Server* window appears:

# **TACACS+ Server Table**

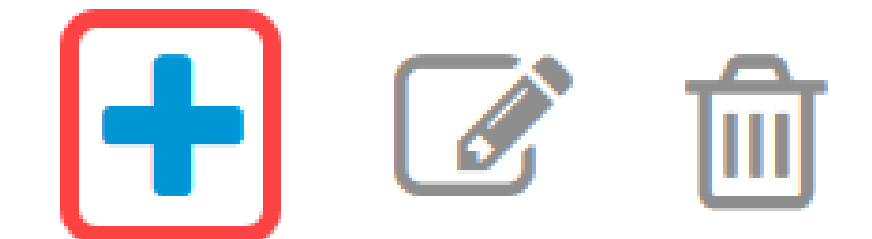

Step 3

In the Server Definition field, choose how the server is defined. Click the radio button of one of

the available options:

- By IP address If this is selected, enter the IP address of the server in the Server IP Address/Name field.
- By name This option lets you define the server with a fully qualified domain name (FQDN).

# Add TACACS+ Server

Server Definition:

### Step 4

Select the supported IP version of the source address: Version 6 or Version 4.

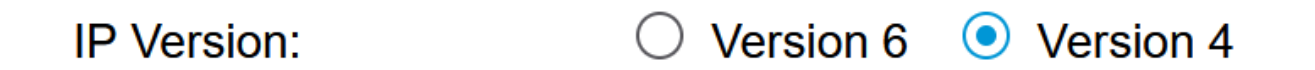

### Step 5

### If IPv6 is used, select the IPv6 address type. The options are:

• Link Local - The IPv6 address uniquely identifies hosts on a single network link. A link local address has a prefix of FE80, isn't routable, and can be used for communication only on the local network. Only one link local address is supported. If a link local address exists on the interface, this entry replaces the address in the configuration.

• Global - The IPv6 address is a global Unicast IPV6 type that is visible and reachable from other networks.

IPv6 Address Type: 

Ink Local
Ink Local
Ink Local
Ink Local
Ink Local
Ink Local
Ink Local
Ink Local
Ink Local
Ink Local
Ink Local
Ink Local
Ink Local
Ink Local
Ink Local
Ink Local
Ink Local
Ink Local
Ink Local
Ink Local
Ink Local
Ink Local
Ink Local
Ink Local
Ink Local
Ink Local
Ink Local
Ink Local
Ink Local
Ink Local
Ink Local
Ink Local
Ink Local
Ink Local
Ink Local
Ink Local
Ink Local
Ink Local
Ink Local
Ink Local
Ink Local
Ink Local
Ink Local
Ink Local
Ink Local
Ink Local
Ink Local
Ink Local
Ink Local
Ink Local
Ink Local
Ink Local
Ink Local
Ink Local
Ink Local
Ink Local
Ink Local
Ink Local
Ink Local
Ink Local
Ink Local
Ink Local
Ink Local
Ink Local
Ink Local
Ink Local
Ink Local
Ink Local
Ink Local
Ink Local
Ink Local
Ink Local
Ink Local
Ink Local
Ink Local
Ink Local
Ink Local
Ink Local
Ink Local
Ink Local
Ink Local
Ink Local
Ink Local
Ink Local
Ink Local
Ink Local
Ink Local
Ink Local
Ink Local
Ink Local
Ink Local
Ink Local
Ink Local
Ink Local
Ink Local
Ink Local
Ink Local
Ink Local
Ink Local
Ink Local
Ink Local
Ink Local
Ink Local
Ink Local
Ink Local
Ink Local
Ink

### Step 6

If IPv6 address type Link Local is selected, choose the link local interface from the list.

## Link Local Interface:

## Server IP Address/Name:

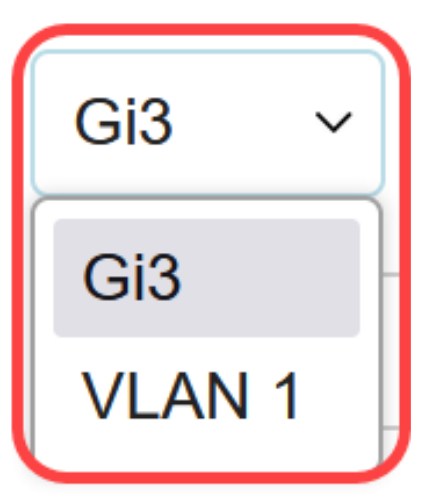

Step 7

In the *Server IP Address/Name* field, enter the IP address or the domain name of the TACACS+ server based on your choice in Step 3.

Server IP Address/Name:

### Step 8

In the Priority field, enter the desired priority for the server. If the switch cannot establish a session with the highest priority server, the switch tries the server with the next highest priority. Zero is considered the highest priority.

Priority:

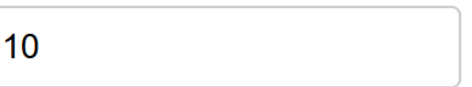

(Range: 0 - 65535)

### Step 9

In the Key String field, enter the encryption key between the TACACS+ server and the switch. This key must be the same key configured on the TACACS+ server. Click the radio button of one of the available options to enter this information:

- Use Default This option uses the default parameter that was previously configured.
- User Defined (Encrypted) This option lets you enter a new encrypted key.
- User Defined (Plaintext) This option lets you enter a key in a plain text format.

| Key String: | <ul> <li>Use Default</li> </ul>     |                         |
|-------------|-------------------------------------|-------------------------|
|             | $\bigcirc$ User Defined (Encrypted) |                         |
|             | O User Defined (Plaintext)          | (0/128 characters used) |

In the Timeout for Reply field, enter the time in seconds that should elapse before the connection between the server and the switch expires. Click the radio button of one of the available options:

• Use Default — This option uses the default parameter previously configured.

• User Defined — This options lets you enter a new value.

| Timeout for Reply: | <ul> <li>Use Default</li> </ul> |         |                                 |
|--------------------|---------------------------------|---------|---------------------------------|
|                    | O User Defined                  | Default | sec (Range: 1 - 30, Default: 5) |

### Step 11

In the Authentication IP Port field, enter the port number used to establish a TACACS+ session.

| Authentication IP Port: | 49 | (Range: 0 - 65535, Default: 49) |
|-------------------------|----|---------------------------------|
|                         |    |                                 |

### Step 12

(Optional)

In the Single Connection field, check the **Enable** check box so the switch maintains a single open connection between the TACACS+ server and the switch. This option is more efficient since the switch does not open or close the connection for every TACACS+ operation. Instead, with a single connection, the switch can handle multiple TACACS+ operations.

# Single Connection:

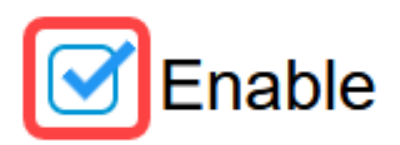

Click Apply to save.

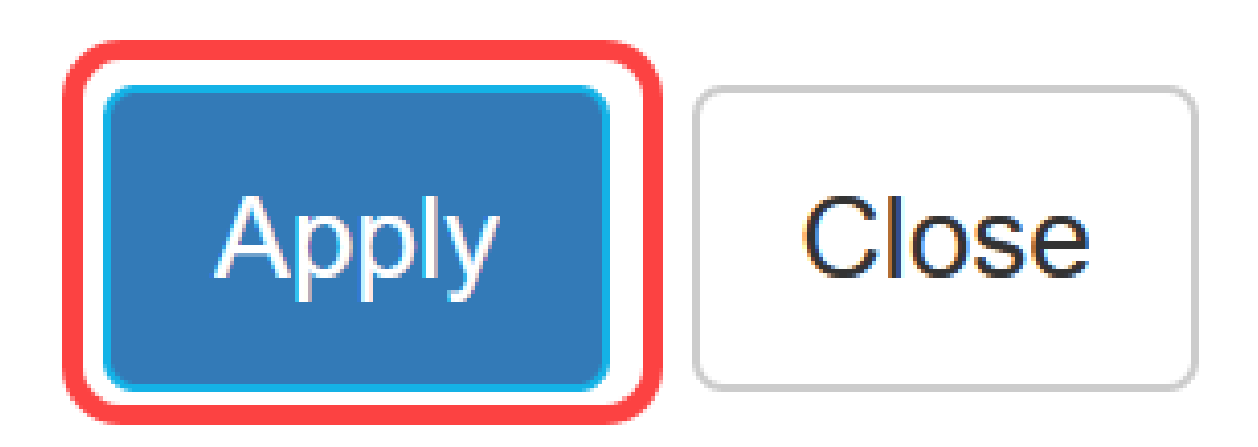

## Conclusion

Now you know how to configure the TACACS+ server on the Catalyst 1300 switches.

If you want to learn more about the Catalyst 1300 switches, navigate to the <u>Cisco Catalyst 1300</u> <u>Series</u> device support page.